Guia de início rápido

00825-0122-4628, Rev AD Maio 2023

# Sensor de gás universal Rosemount<sup>™</sup> 628

Monitoramento de gás wireless integrado

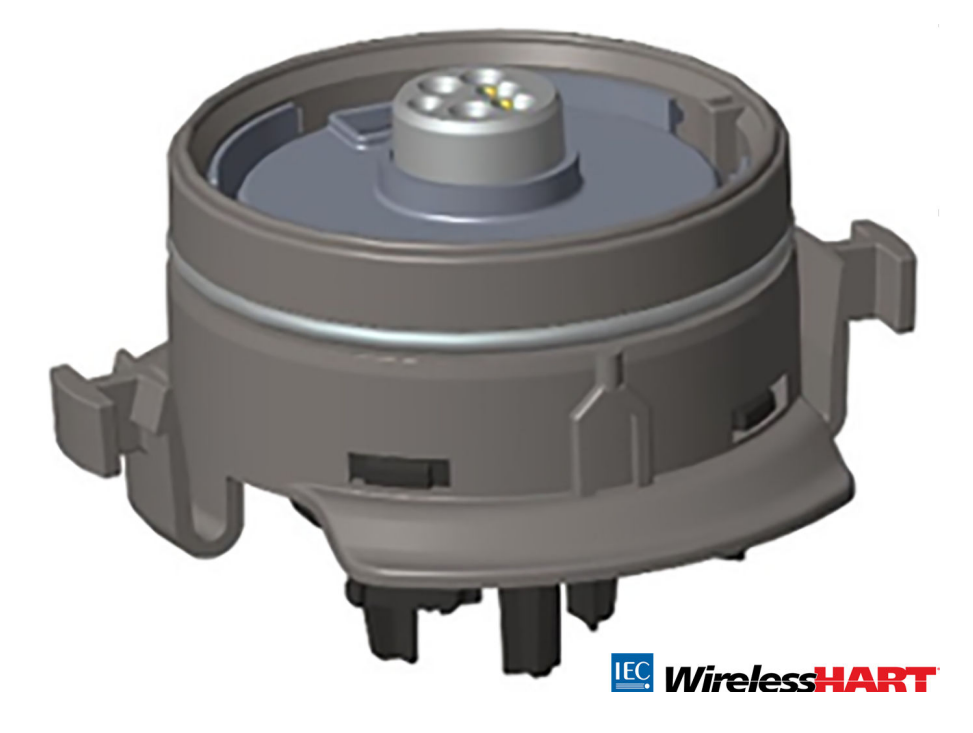

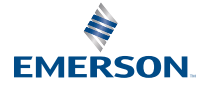

#### Informações de segurança

### Notice

Este guia fornece informações de configuração e instalação básica para o monitor de gás wireless Rosemount 628. Ele não fornece informações de diagnóstico, manutenção, serviço, resolução de problemas, instalação intrinsecamente segura (IS) ou de pedidos. Para obter mais informações, consulte o Manual de referência Monitor de gás wireless Rosemount 928.

O manual e este guia também se encontram disponíveis em meio eletrônico pelo link Emerson.com/Rosemount.

### Notice

Leia este documento antes de trabalhar com o produto. Para garantir sua segurança, a segurança do sistema e o desempenho ótimo do produto, entenda totalmente o conteúdo deste manual antes de instalar, usar ou realizar a manutenção deste produto. Os contatos para assistência técnica estão relacionados abaixo:

#### **Central do cliente**

Suporte técnico, cotações e perguntas relacionadas a pedidos:

Estados Unidos - 1-800-999-9307 (das 7h às 19h, horário central)

Ásia/Pacífico - 65 777 8211

Europa/Oriente Médio/ África - 49 (8153) 9390

#### Centro de respostas norte-americano

Necessidades de serviços em equipamentos:

1-800-654-7768 (24 horas - inclui o Canadá)

Caso esteja fora dessas áreas, entre em contato com seu representante da Emerson.

### **A** ATENÇÃO

#### Explosões

Explosões podem causar morte ou ferimentos graves.

Ao instalar este dispositivo em um ambiente com risco de explosão, é essencial seguir as normas, códigos e práticas nacionais e internacionais adequadas ao local.

Antes de conectar o dispositivo de comunicação portátil em uma atmosfera explosiva, certifique-se de que os instrumentos estejam instalados de acordo com as práticas à prova de incêndio de instalação de fios ou intrinsecamente seguras.

### 🛦 ATENÇÃO

#### **Choques elétricos**

Choques elétricos podem causar morte ou ferimentos graves.

Evite contato com os condutores e os terminais. As altas tensões que podem estar presente nos condutores podem causar choques elétricos.

### **A** ATENÇÃO

#### Acesso físico

A presença de pessoas não autorizadas pode causar danos consideráveis e/ou configuração incorreta dos equipamentos dos usuários finais. Essa ação, seja intencional ou não intencional, deve ser evitada.

A segurança física é uma parte importante de qualquer programa de segurança e é fundamental para proteger seu sistema. Restrinja o acesso físico por pessoal não autorizado para proteger os ativos dos usuários finais. Isso é verdade para todos os sistemas usados dentro da instalação.

### A CUIDADO

#### Aplicações nucleares

Os produtos descritos neste documento não foram projetados para aplicações com qualificação nuclear. O uso de produtos com qualificação não nuclear em aplicações que exigem hardware ou produtos com qualificação nuclear pode gerar leituras imprecisas.

Para informações sobre produtos Rosemount qualificados como nucleares, entre em contato com um representante de vendas da Emerson.

### Índice

| Visão geral                           | 5  |
|---------------------------------------|----|
| Instalar o sensor                     | 7  |
| Configuração de bancada               | 10 |
| Configuração guiada                   | 12 |
| Calibrar o sensor                     | 22 |
| Verificar o ambiente de funcionamento | 45 |

### 1 Visão geral

O monitor de gás wireless Rosemount<sup>™</sup> 628 é compatível com o monitor de gás wireless Rosemount 928.

O sensor pode ser ajustado integralmente no transmissor sem o uso de ferramentas. Faça conexões elétricas quando o módulo do sensor estiver completamente encaixado no invólucro do sensor do transmissor.

#### Nota

Use o sensor de gás universal Rosemount 628 somente com o transmissor Rosemount 928.

### A CUIDADO

### O filtro da Proteção contra Infiltração (IP) deve estar instalado.

Se o filtro de IP não estiver instalado, podem ocorrer danos ao sensor dentro do sensor de gás universal Rosemount 628.

Não opere o transmissor sem o filtro de IP correto instalado no módulo do sensor.

Ao instalar o filtro de IP, verifique se a junta do filtro está na posição, se está adequadamente alinhada e se não bloqueia o meio filtrante branco. Consulte Figura 1-1.

Ao manipular o filtro de IP, evite o contato com o meio filtrante. Verifique se os três apoios estão completamente travados empurrando a perna do filtro de IP para cima.

Evite a entrada de água no filtro IP.

Não tente limpar o filtro de IP.

Não enxágue ou borrife o filtro de IP com água.

Não mergulhe o filtro IP na água.

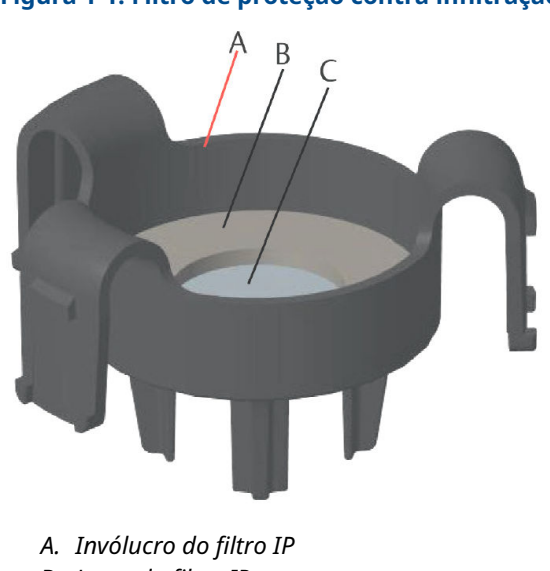

### Figura 1-1: Filtro de proteção contra infiltração

- B. Junta do filtro IP
- C. Meio filtrante

### 2 Instalar o sensor

O sensor é mantido na posição usando um selo de encaixe apertado e conexões de encaixe. O sensor é conectado ao transmissor por duas abas de fixação que se encaixam na parte inferior do invólucro, como mostra a Figura 2.1. O selo entre o invólucro do transmissor e o conjunto do sensor foi projetada para obter um encaixe confortável e hermético entre os dois conjuntos quando instalados corretamente.

### Procedimento

- 1. Remova o sensor da embalagem.
- Se for instalar um sensor no transmissor pela primeira vez, remova a tampa plástica protetora do invólucro do sensor na parte inferior do transmissor.
- Antes de instalar o módulo no transmissor, confirme se o recurso de chaveamento está alinhado girando-o para a posição.
- 4. Deslize o conjunto d sensor para cima para a caixa do transmissor até que fique completamente encaixado.

#### Nota

O sensor contém um recurso de chaveamento que garante que não possa ser forçado na caixa do transmissor com um alinhamento incorreto.

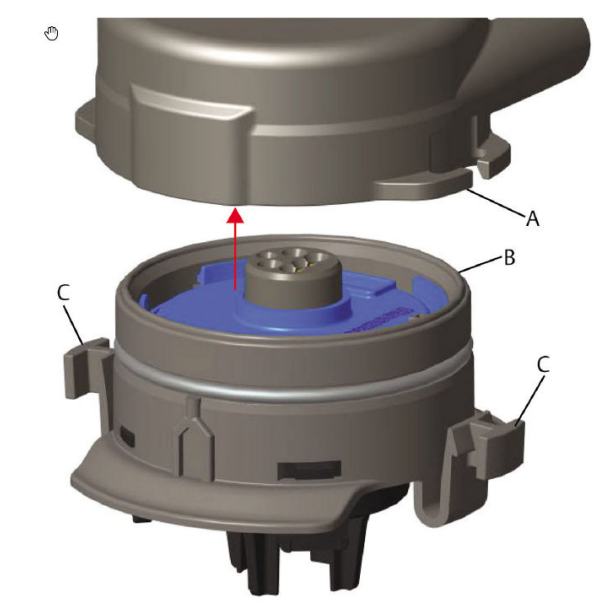

#### Figura 2-1: Inserir o sensor no transmissor

- A. Invólucro do transmissor Rosemount 928
- B. Sensor de gás universal Rosemount 628
- C. Abas de fixação
- Para garantir fixação e selo firme, empurre o módulo para cima até que as duas abas de fixação estejam completamente encaixadas. Após eles estarem instalados, empurre a parte inferior de cada uma das abas de fixação.
- 6. Deixe que o transmissor aqueça antes de continuar.

Consulte a tabela a seguir quanto aos tempos de aquecimento máximos com base no tipo de gás. Durante o período de aquecimento, os valores mostrados, os alertas e as concentrações de gás não refletem as medições reais. As leituras não serão transmitidas.

#### Tabela 2-1: Tempos máximos de aquecimento

| Tipo de gás                              | Período máximo de aquecimen-<br>to |
|------------------------------------------|------------------------------------|
| Sulfeto de hidrogênio (H <sub>2</sub> S) | Um minuto                          |
| Oxigênio (O <sub>2</sub> )               | Sete minutos                       |

# Tabela 2-1: Tempos máximos de aquecimento *(continua-ção)*

| Tipo de gás              | Período máximo de aquecimen-<br>to |
|--------------------------|------------------------------------|
| Monóxido de carbono (CO) | Um minuto                          |

### **O que Fazer Depois**

Para remover o sensor, aperte as duas abas de fixação e puxe para baixo até que o módulo seja liberado da caixa do transmissor.

### 3 Configuração de bancada

Para configurar, você deve instalar o sensor em um transmissor funcional. O transmissor recebe qualquer comunicação HART<sup>®</sup> de um comunicador de campo portátil ou de um AMS Wireless Configurator.

Remova a tampa traseira do invólucro para expor o bloco de terminal e os terminais de comunicação HART e, em seguida, conecte o módulo de alimentação para energizar o dispositivo para configuração.

# 3.1 Configuração de bancada usando um Comunicador de campo

Uma descrição do dispositivo (DD) do transmissor do transmissor é necessária para a comunicação HART<sup>®</sup>.

Para conectar ao transmissor usando um dispositivo de comunicação portátil, consulte Configuração guiada. Para obter o DD mais recente, vá para EmersonProcess.com/DeviceFiles e visite a página da Web da Emerson para o seu dispositivo portátil.

### Procedimento

- 1. Na tela *Home (Inicial)*, selecione Configure (Configurar).
- 2. Execute um dos seguintes procedimentos:
  - Na tela *Configure (Configurar)*, selecione Guided Setup (Configuração guiada) para verificar ou alterar as definições de configuração iniciais. Consulte Configuração guiada. Consulte as subseções do Comunicador de campo para cada tarefa de configuração.
  - Na tela *Configure (Configurar)*, selecione Manual Setup (Configuração manual) para verificar ou alterar todas as configurações, incluindo configurações avançadas opcionais. Consulte a seção *Configuração manual* no Manual de referência do monitor de gás wireless Rosemount 928. Consulte as subseções do Comunicador de campo para cada tarefa de configuração.
- 3. Ao concluir, selecione **Send (Enviar)** para implementar as alterações da configuração.
- Quando a configuração for concluída, remova os fios de comunicação HART<sup>®</sup> dos terminais COMM no bloco de terminais e substitua a tampa traseira da caixa.

### 3.2 Configuração de bancada do AMS Wireless Configurator

O AMS Wireless Configurator pode se conectar a dispositivos diretamente, usando um modem HART<sup>®</sup> ou um wireless gateway.

### Procedimento

- 1. No painel *AMS Device Manager*, selecione o modem HART.
- No painel do dispositivo, clique duas vezes no ícone do dispositivo.

| <u>د</u>             | Dunning               |                        |                        |
|----------------------|-----------------------|------------------------|------------------------|
| Verriew<br>Coverview | - Pinay Pupor Vaibles | Connected<br>Connected | e Rate<br>16 seconds   |
|                      | Shortcuts             | 1                      |                        |
| Dverview             | Device Information    |                        | Join Device to Network |
| 😡 Configure          |                       |                        | Locate Device          |
| Service Tools        |                       |                        |                        |

3. Selecione Configure (Configurar).

- 4. No painel *Configure (Configurar)*, execute um dos seguintes procedimentos:
  - Selecione Guided Setup (Configuração guiada), para verificar ou modificar as configurações iniciais. Consulte Configuração guiada. Consulte as subseções do AMS Wireless Configurator para cada tarefa de configuração.
  - Selecione Manual Setup (Configuração manual) para verificar ou alterar todas as definições de configuração, incluindo configurações opcionais avançadas. Consulte a seção Configuração manual do Manual de referência do monitor de gás wireless Rosemount 928. Consulte as subseções do AMS Wireless Configurator para cada tarefa de configuração.
- 5. Ao concluir, selecione **Send (Enviar)** para implementar as alterações da configuração.

### 4 Configuração guiada

A configuração guiada contém definições de configurações básicas. Os menus **Guided Setup (Configuração guiada)** são úteis durante a configuração inicial.

### Nota

A Emerson desenvolveu os procedimentos de definição de configuração guiada do comunicador de campo usando o Emerson AMS Trex<sup>®</sup> Device Communicator. Os menus são idênticos àqueles encontrados nos Comunicadores de campo, mas a navegação é feita por tela de toque, em vez de teclas de atalho. Para obter mais informações, consulte o manual para o seu dispositivo comunicador portátil.

### **A** ATENÇÃO

### Explosões

Não conecte aos terminais COMM quando houver uma atmosfera explosiva.

#### Procedimento

- 1. Conecte os fios de comunicação HART<sup>®</sup> aos terminais HART no comunicador portátil.
- 2. Conecte os fios de comunicação HART aos terminais COMM no bloco de terminais do transmissor.

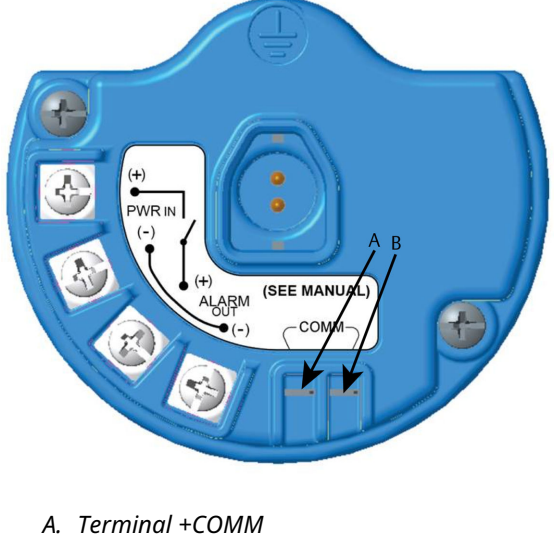

### Figura 4-1: Bloco de terminais do transmissor

- A. Terminal +COMM B. Terminal -COMM
- 3. Inicie o seu dispositivo comunicador portátil. Se necessário, abra o aplicativo Comunicador de campo HART no seu dispositivo portátil para estabelecer a comunicação HART.

Para obter mais informações, consulte o manual para o seu dispositivo comunicador portátil.

4. Na tela *Overview (Visão geral)*, selecione **Configure** (Configurar).

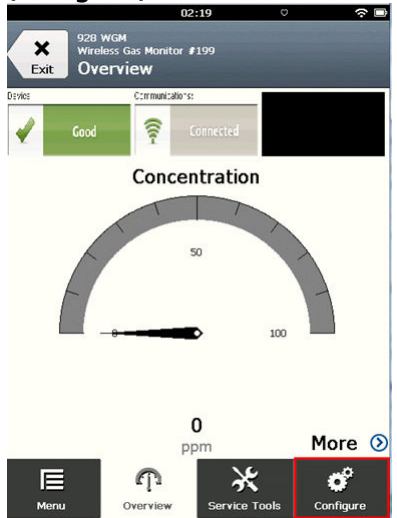

5. Na tela *Configure (Configurar)*, selecione **Guided Setup** (Configuração guiada).

|                  | 11:23                                             | \$      |
|------------------|---------------------------------------------------|---------|
| <b>X</b><br>Exit | 928 wGM<br>Wireless Gas Monitor #199<br>Configure |         |
| Guideo           | d Setup                                           | ⊘       |
| Manua            | l Setup                                           | ۲       |
| Alert S          | Setup                                             | $\odot$ |

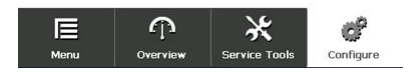

### O que Fazer Depois

Consulte Configuração básica em Configuração de alertas do processo.

### 4.1 Configuração básica

### 4.1.1 Configuração básica usando o Comunicador de campo

### Procedimento

 Na tela Guided Setup (Configuração guiada), selecione Basic Setup (Configuração básica).

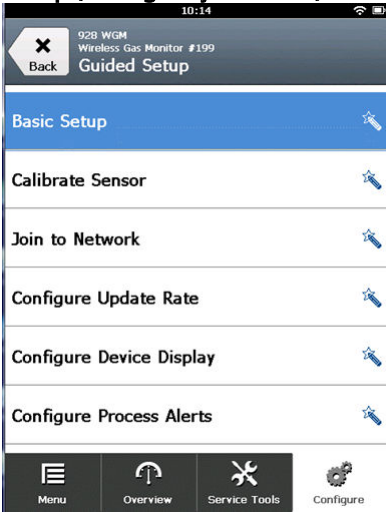

2. Na tela *Device Information (Informações do dispositivo)*, selecione qualquer uma das seguintes e configure como necessário. Caso contrário, continue com Passo 3.

| 09:            | 36 🗇 🔿       |
|----------------|--------------|
| 928 WGM        | $\bigcirc$   |
| Device Informa | ation Alerts |
| Long tag       | 1            |
| Тад            | 0            |
| Descriptor     | 0            |
| Message        | 1            |
| Date           | 09/20/2017 🖉 |
| Abort          | Next         |

 Long tag (Tag longo): Insira um identificador para o dispositivo de até 32 caracteres usando o teclado virtual.
 O campo Long Tag (Tag longo) permanece em branco por padrão e não é mostrado se deixado em branco.

|          | 10.55 |   | - |
|----------|-------|---|---|
|          |       |   |   |
| Long tag |       | 0 |   |

### Wireless Gas Monitor #199

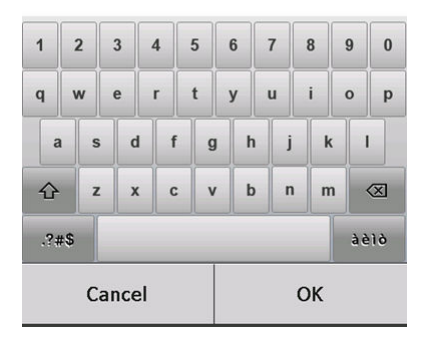

 Tag: Insira um identificador para o dispositivo com até 8 caracteres alfanuméricos maiúsculos usando o teclado virtual. O campo Tag permanece em branco como padrão e não é mostrado se deixado em branco.

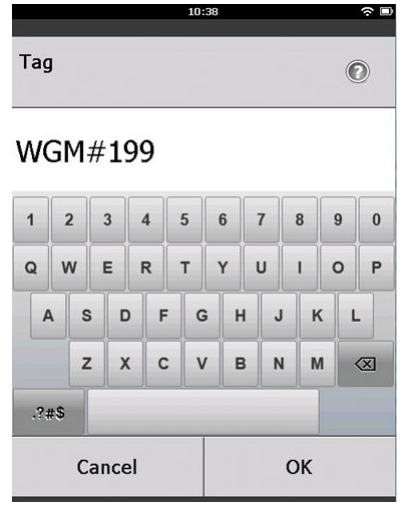

• Descriptor (Descritor): Insira uma descrição do dispositivo de até 16 caracteres alfanuméricos e especiais. O campo

Descriptor (Descritor) permanece em branco por padrão e não é mostrado se deixado em branco.

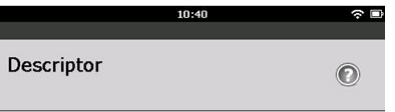

### TEST WGM

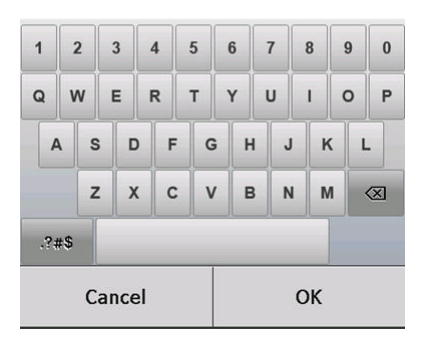

 Message (Mensagem): Insira uma mensagem de até 32 caracteres alfanuméricos e especiais. O campo Message (Mensagem) permanece em branco por padrão e não é mostrado se deixado em branco, podendo ser usado para qualquer finalidade.

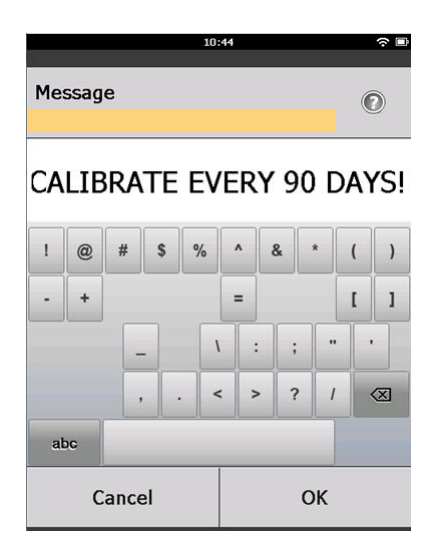

3. Na tela *Device Information (Informações do dispositivo)*, selecione **Next (Próximo)**.

| 02:45<br>928 WGM<br>Wireless Gas Monitor #199<br>Device Information | ~ <b>-</b> |
|---------------------------------------------------------------------|------------|
| Long tag                                                            | 0          |
| Wireless Gas Monitor #199                                           |            |
| Tag<br>WGM#199                                                      | Ø          |
| Descriptor                                                          | 13         |
| TEST WGM                                                            | Ø          |
| Message                                                             |            |
| CALIBRATE EVERY 90 DAYS!                                            | /          |
| Date                                                                |            |
| 10/31/2017                                                          | Ø          |
|                                                                     |            |

| Abort | Next |
|-------|------|
|-------|------|

4. Na tela **Basic Setup (Configuração básica)**, selecione **OK** para confirmar a conclusão bem-sucedida da configuração básica.

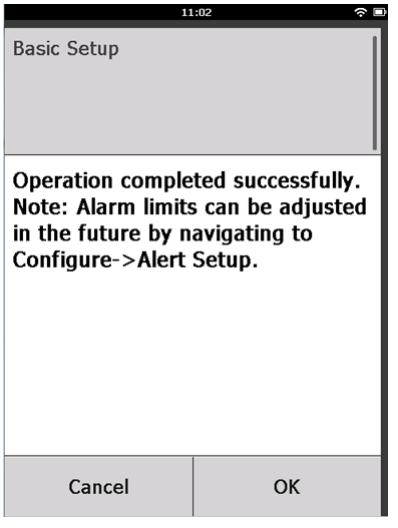

### 4.1.2 Configuração básica usando o AMS Wireless Configurator

### Procedimento

 No campo Initial Setup (Configuração inicial) da *Guided Setup* (*Configuração guiada*), selecione Basic Setup (Configuração básica).

| Wireless Gas Monitor #199 [928 Wire          | eless Gas monito | rRev. 1]                                                                                                    | _ 🗆 ×    |
|----------------------------------------------|------------------|----------------------------------------------------------------------------------------------------|----------|
| Ne Accons Hep                                |                  |                                                                                                    |          |
| Configure                                    | Guided Setup     |                                                                                                    | 1        |
| Configure     Guided Setup     Manual Setup  | - Initial Setu   | Basic Setup Configures transmitter identification, and allows the transmitter to<br>configured to work with a different sensor module type.                                | c        |
| Mercaeup                                     | L                | Calibrate Sensor Calibrate Sensor to keep the concentration measurement<br>accusate over time. Periodic calibration is required.                                           |          |
|                                              | - Wireless -     | Sets Network ID and Join Key for wireless network.                                                                                                    |          |
|                                              |                  | John Levice in remon. Configure lpow often the device sends measurement and deproc<br>references to the galeway. The update rate for local alam and LD<br>is not allerdet. | tic<br>D |
|                                              | - Optional Se    | λφ                                                                                                    |          |
|                                              |                  | Configures device display items and update options.                                                                                                    |          |
|                                              |                  | Configure Process Aletts Configures limits used to generate gas concentration aletts.                                                                                      |          |
| 1 Overview                                   |                  |                                                                                                    |          |
| Service Tools                                |                  |                                                                                                    |          |
|                                              |                  |                                                                                                    |          |
|                                              | Time: Current    | Send     Close                                                                                                    | Help     |
| evice last synchronized: 10/6/2017 3:21:34 E | 14               |                                                                                                    |          |

2. Na aba *Device Information (Informações do dispositivo)*, configure qualquer um dos seguintes como necessário. Caso contrário, continue com Passo 3.

| Identification            |                                                                      | <u>?</u> × |
|---------------------------|----------------------------------------------------------------------|------------|
| Identification            |                                                                      |            |
|                           |                                                                      |            |
| Long tag                  | Long Tag one basis up to 22 abstrators *                             |            |
| Wireless Gas Monitor #199 | Eong Tag can have up to 32 characters.                               |            |
| Tag                       |                                                                      |            |
| WGM#199                   | I ag can have up to 8 uppercase characters."                         |            |
| Descriptor                |                                                                      |            |
| TEST WGM                  | Description is a free form field with up to 16 uppercase characters. |            |
| Message                   |                                                                      |            |
| CALIBRATE EVERY 90 DAYS!  | Message is a free form field with up to 32 uppercase characters.     |            |
| Date                      |                                                                      |            |
| 10/31/2017                | Date can be used for any purpose such as the last calibration date   | ·          |
|                           |                                                                      |            |
|                           |                                                                      |            |
|                           | *A long tag and short tag are recommended for best performance.      |            |
|                           |                                                                      |            |
|                           |                                                                      |            |
|                           |                                                                      |            |
|                           |                                                                      |            |
|                           |                                                                      |            |
|                           |                                                                      |            |
|                           |                                                                      |            |
|                           |                                                                      |            |
|                           |                                                                      |            |
|                           |                                                                      |            |
|                           |                                                                      |            |
|                           |                                                                      |            |
|                           | Next Cancel Hel                                                      | . 1        |
|                           | INdXt Calicel Hei                                                    | P          |

- Long tag (Tag longo): Insira um identificador para o dispositivo de até 32 caracteres usando o teclado virtual.
   O campo Long tag (Tag longo) permanece em branco como padrão e não é mostrado se deixado em branco.
- Tag: Insira um identificador para o dispositivo com até 8 caracteres alfanuméricos maiúsculos usando o teclado virtual. O campo Tag permanece em branco como padrão e não é mostrado se deixado em branco.
- Descriptor (Descritor): Insira um descritor do dispositivo de até 16 caracteres alfanuméricos e especiais. O campo Descriptor (Descritor) permanece em branco por padrão e não é mostrado se deixado em branco.
- Message (Mensagem): Insira uma mensagem de até 32 caracteres alfanuméricos e especiais. O campo Message (Mensagem) permanece em branco por padrão e não é mostrado se deixado em branco, podendo ser usado para qualquer finalidade.

# 3. Na tela *Basic Setup (Configuração básica)*, selecione **Next** (Próximo).

| 😪 Basic Setup - Wireless Gas Monitor #199                                                 | ×      |
|-------------------------------------------------------------------------------------------|--------|
| Operation completed successfully.                                                         |        |
| Note: Alarm limits can be adjusted in the future by navigating to Configure->Alert Setup. |        |
|                                                                                           |        |
|                                                                                           |        |
|                                                                                           |        |
|                                                                                           |        |
|                                                                                           |        |
|                                                                                           |        |
|                                                                                           |        |
|                                                                                           |        |
|                                                                                           |        |
|                                                                                           |        |
| <u>N</u> ext>                                                                             | Cancel |

4. Selecione Finish (Finalizar).

### 5 Calibrar o sensor

Calibrar o sensor garante que as saídas discretas, analógicas e digitais transmitam com precisão as concentrações de gás-alvo registradas pelo módulo. Embora a Emerson calibre o dispositivo na fábrica, você deve calibrá-lo nos seguintes períodos para garantir a operação correta e precisa:

- Durante a instalação
- Pelo menos a cada 180 dias durante a vida útil do dispositivo para os sensores de sulfeto de hidrogênio, e a cada 90 dias para os sensores de monóxido de carbono e oxigênio.
- Ao substituir o sensor

O sensor de gás universal Rosemount 928 é um sensor inteligente. Como tal, ele retém suas próprias informações de calibração. Ele deve ser conectado ao transmissor para calibrar, mas as configurações de calibração são armazenadas no próprio sensor, em vez de no transmissor. Você pode desinstalar o sensor de um transmissor e reinstalá-lo em outro transmissor sem afetar a calibração.

#### Nota

Conecte o tubo de calibração (tubo PVC, 3/16 pol. DI, 5/16 pol. DE) diretamente no encaixe do conjunto do filtro de IP (número de peça 00628-9000-0001).

### 5.1 Calibrar usando o Comunicador de campo

#### Nota

A Emerson desenvolveu os procedimentos de configuração guiada do Comunicador de campo neste manual usando o Emerson AMS Trex Device Communicator. Os menus são idênticos àqueles encontrados em outros Comunicadores de campo, mas a navegação é feita por telas de toque, em vez de teclas rápidas. Para obter mais informações, consulte o manual do seu dispositivo de comunicação portátil.

### **A** ATENÇÃO

#### Explosões

Não conecte aos terminais COMM quando houver uma atmosfera explosiva.

### Procedimento

 Conecte os fios de comunicação HART<sup>®</sup> dos terminais HART do Comunicador de campo para os terminais COMM no bloco de terminais do transmissor.

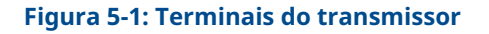

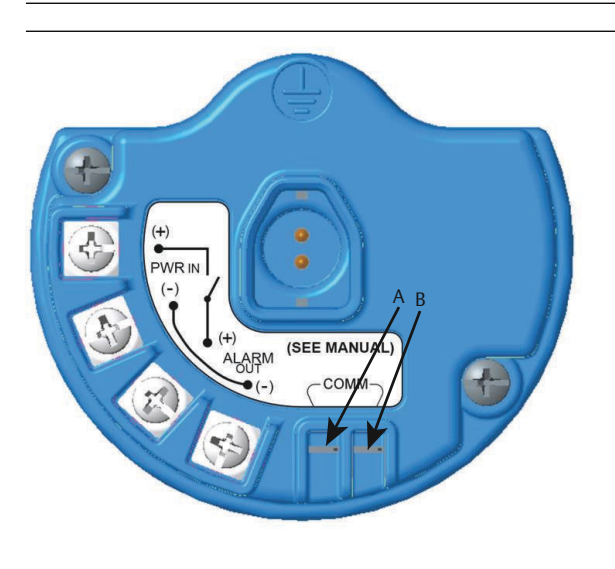

- A. Terminal +COMM
- B. Terminal -COMM
- 2. Estabeleça comunicação entre o transmissor e o Comunicador de campo.
- 3. Na tela Home (Início), selecione Configure (Configurar).

4. Na tela *Configure (Configurar)*, selecione **Guided Setup** (Configuração guiada).

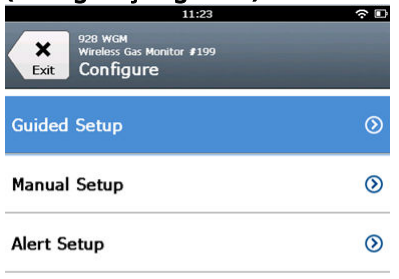

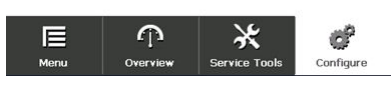

5. Na tela *Guided Setup (Configuração guiada)*, selecione Calibrate Sensor (Calibrar sensor).

|           | 01                                                | :13           | ()<br>()  |
|-----------|---------------------------------------------------|---------------|-----------|
| Back      | 928 wGM<br>Mireless Gas Monitor J<br>Guided Setup | 199           |           |
| Basic Se  | tup                                               |               | 2 North   |
| Calibrate | Sensor                                            |               | Ŕ         |
| Join to N | letwork                                           |               | 1         |
| Configur  | e Update Rate                                     | 9             | Â         |
| Configur  | e Device Disp                                     | lay           | Â         |
| Configur  | e Process Ale                                     | rts           | Â         |
| Menu      | Overvie <del>w</del>                              | Service Tools | Configure |

6. Selecione **OK** para aceitar a data atual como data de calibração e continuar.

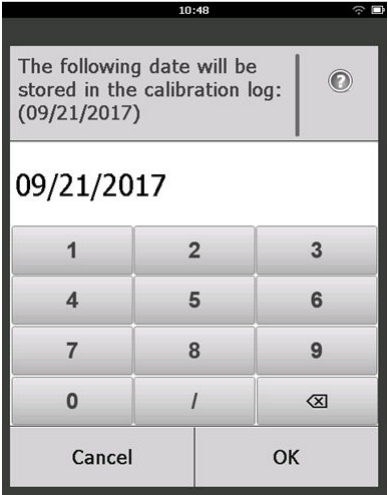

7. Reconheça a advertência. Se necessário, remova o loop do controle automático.

| 10                                                                             | :50 *                                                  | ŝ |
|--------------------------------------------------------------------------------|--------------------------------------------------------|---|
| Calibrate Sensor                                                               |                                                        |   |
| Warning - This wi<br>calibration. Loop<br>removed from au<br>before proceeding | ll affect sensor<br>should be<br>tomatic control<br>J. |   |
| Cancel                                                                         | ОК                                                     |   |

8. Ao calibrar para H<sub>2</sub>S e CO, exponha o sensor ao ar limpo para zerar a leitura. Ao calibrar para O<sub>2</sub>, exponha o sensor a 0% de gás de calibração de concentração de oxigênio para ser usado como o valor de calibração "zero". Se o ar ambiente contiver vestígios de gás-alvo ou outros gases (por exemplo, monóxido de carbono do exaustor do motor) que possam interferir com o zeramento do dispositivo, faça o seguinte:

- a) Obtenha um cilindro de ar limpo verificado (H<sub>2</sub>S e CO) ou um cilindro de gás de calibração com concentração zero de oxigênio (O<sub>2</sub>) e uma extensão de tubulação de calibração (tubulação de PVC, 3/16 pol. DI, 5/16 pol. DE).
- b) Instale um regulador no cilindro de ar limpo/gás com percentual de oxigênio conhecido.

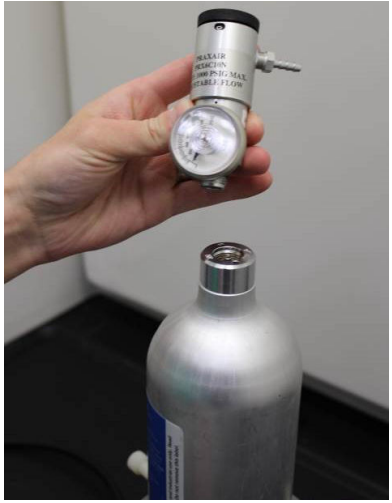

 c) Conecte uma extensão de tubulação de calibração (tubulação PVC, 3/16 pol. DI, 5/16 pol. DE) do regulador no cilindro ao encaixe no conjunto do filtro de IP (número de peça 00628-9000-0001).

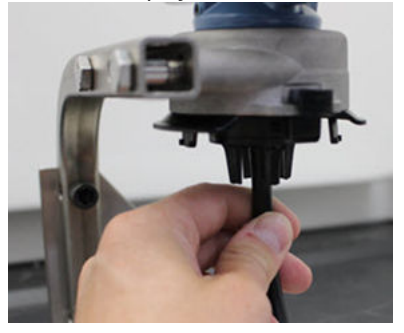

d) Libere o ar limpo/gás de calibração com percentual de oxigênio especificado conhecido para o sensor.

#### Nota

Se for necessário ter uma longa extensão da tubulação de calibração para alcançar o dispositivo, leve em consideração o atraso no tempo de resposta do sensor enquanto o ar limpo percorre a extensão da tubulação de calibração.

- e) Conclua Passo 9 a Passo 12.
- f) Desligue o ar limpo (ou gás de calibração com percentual de oxigênio especificado) quando o sensor estiver zerado corretamente.
- 9. Selecione **OK** quando a leitura de medição de zero estabilizar.

#### Nota

Podem ocorrer leituras de medição negativas, elas são normais durante o zeramento.

| 10                                                       | ।:54 ्र 🗖                           |
|----------------------------------------------------------|-------------------------------------|
| Calibrate Sensor                                         |                                     |
| Expose sensor to<br>Current measuren<br>Continue when st | clean air.<br>nent: 0.0 ppm<br>able |
| Cancel                                                   | ок                                  |

- 10. Espere enquanto o Comunicador de campo realiza o ajuste de zero.
- 11. Selecione **OK** para aceitar a nova medição de zero.

12. Selecione **OK** para aceitar o novo zero.

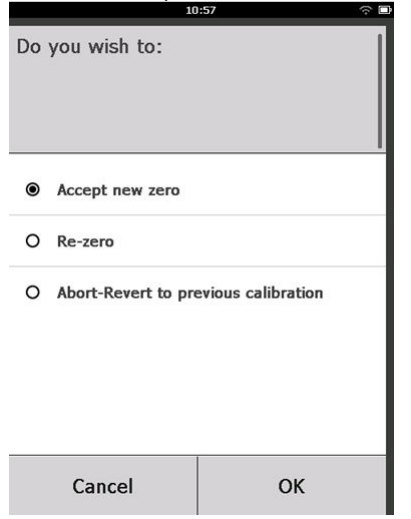

 Na tela *Calibrate Sensor (Calibrar sensor)*, insira um nível de concentração de gás que corresponda à concentração do gás de calibração que será aplicado durante a calibração.

O valor deve estar entre 5 ppm e 100 ppm.

Para oxigênio, use 20,9 por cento de oxigênio de ar limpo. Esta etapa pode ser executada com ar circundante se nenhum contaminante estiver presente.

| 10:59 수 🛛                                                  |     |       |   |  |
|------------------------------------------------------------|-----|-------|---|--|
| Enter the gas concentration<br>to be applied:<br>(0.0 ppm) |     |       |   |  |
| 50.0                                                       |     |       |   |  |
| 1                                                          | 2 3 |       | 3 |  |
| 4                                                          | 5 6 |       | 6 |  |
| 7                                                          | 8   | 8 9   |   |  |
| 0                                                          | •   | . ± 🛛 |   |  |
| Cancel OK                                                  |     |       | ( |  |

14. Selecione OK.

15. Instale um regulador na fonte do gás-alvo.

### **A** ATENÇÃO

#### Gás tóxico

Antes de executar a próxima etapa, verifique se o regulador está fechado para evitar liberar o gás-alvo no ar durante a calibração.

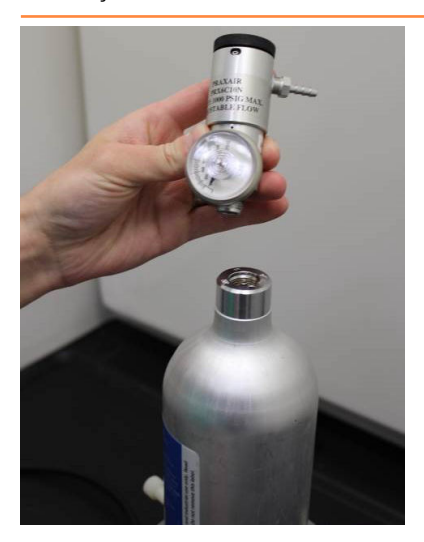

 Conecte uma extensão de tubulação de calibração (tubulação PVC 3/16 pol. DI, 5/16 pol. DE) do regulador na fonte de gásalvo para o encaixe no conjunto de filtro de IP (número de peça 00628-9000-0001).

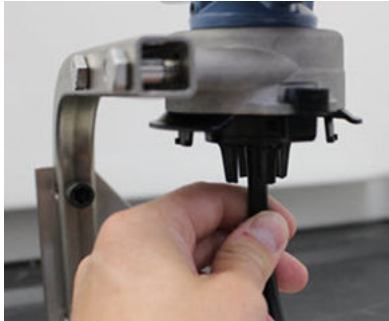

17. Libere o gás-alvo da fonte de gás-alvo.

A Emerson recomenda uma taxa de vazão de 1,0 litro por minuto para assegurar uma leitura consistente do sensor.

#### Nota

Se for necessário ter uma longa extensão da tubulação para alcançar o dispositivo, leve em consideração o atraso no tempo de resposta do sensor enquanto o gás-alvo percorre a extensão da tubulação de calibração.

O registro da concentração de gás deve iniciar no display LCD e, gradualmente, aumentar o nível de concentração do gás de calibração. O nível de concentração de gás mostrado no display do dispositivo pode não ser exatamente compatível com aquele mostrado na etiqueta da fonte do gás-alvo.

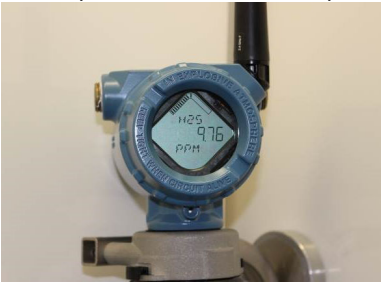

18. Espere que a medição da concentração de gás estabilize. Consulte Figura 5-2.

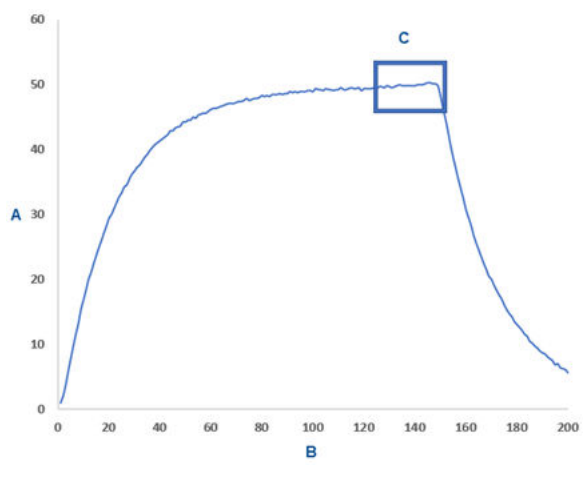

Figura 5-2: Perfil de calibração típico

- A. Concentração de gás ppm
- B. Tempo (em segundos)
- C. A medição da concentração de gás se estabilizou
- Selecione **OK** quando a medição da concentração de gás estabilizar ao ou próximo ao nível de concentração do gásalvo.

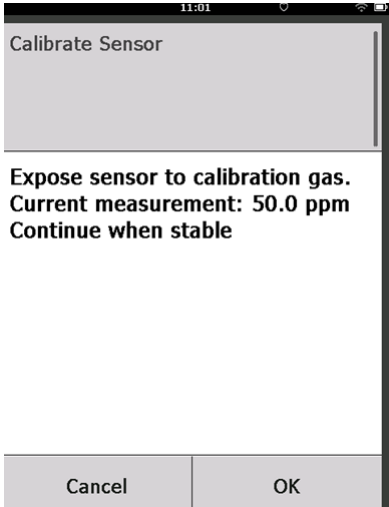

20. Espere enquanto o Comunicador de campo realiza a calibração.

Quando o processo de calibração termina, o Comunicador de campo exibe a nova leitura ajustada.

| Calibrate Sensor |               |  |
|------------------|---------------|--|
| Adjusted reading | ıs 50.00 ppm. |  |
| Cancel           | ОК            |  |

21. Selecione OK.

### Nota

Se não for possível calibrar o sensor, verifique se o sensor correto está instalado, se o gás-alvo correto está sendo aplicado e se o filtro IP não está entupido ou obstruído. Um sensor que não aceite uma nova calibração pode ter chegado ao fim de sua vida útil. Substitua o sensor e repita este procedimento. Consulte a seção *Substituir o sensor de gás* no Manual de referência do monitor de gás wireless Rosemount 928. 22. Selecione **Accept calibration (Aceitar calibração)** e então selecione **OK**.

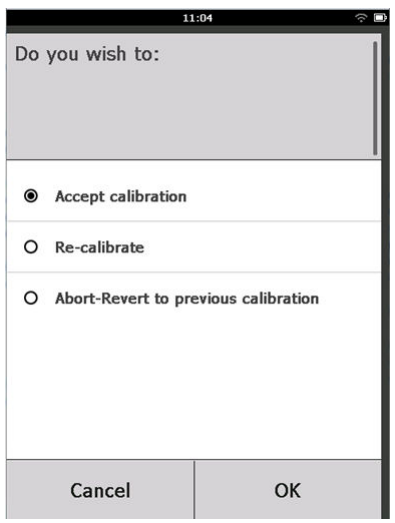

O Comunicador de campo exibirá a tela *Service Reminder (Lembrete de serviço)* se um lembrete de serviço estiver configurado e ativado.

| 03:15 🔶                                                                                    |     |  |           |  |
|--------------------------------------------------------------------------------------------|-----|--|-----------|--|
| A service reminder is set for<br>the following date. Update if<br>desired:<br>(12/21/2017) |     |  |           |  |
| 12/21/2017                                                                                 |     |  |           |  |
| 1                                                                                          | 2 3 |  | 3         |  |
| 4                                                                                          | 5   |  | 6         |  |
| 7                                                                                          | 8   |  | 9         |  |
| 0                                                                                          | 1 🛛 |  | $\otimes$ |  |
| Cancel OK                                                                                  |     |  | к         |  |

23. Selecione **OK** para aceitar a data de lembrete do serviço ou insira uma outra data.

Consulte a seção *Lembretes de serviço* do Manual de referênciado monitor de gás wireless Rosemount 928 para mais informações.

- 24. Desligue a vazão de gás-alvo no regulador.
- Desconecte a tubulação de calibração do regulador na fonte de gás-alvo e da entrada do filtro de IP na parte inferior do sensor.

### 5.2 Calibrar usando o AMS Wireless Configurator

### Procedimento

 Na aba *Guided Setup (Configuração guiada)*, no campo Initial Setup (Configuração inicial), selecione Calibrate Sensor (Calibrar sensor).

| Actions Help                |                  |                          |                                                                                                    |
|-----------------------------|------------------|--------------------------|----------------------------------------------------------------------------------------------------|
|                             |                  |                          |                                                                                                    |
| onfigure                    | Guided Setup     |                          |                                                                                                    |
| Grofigure                   | Initial Setup    |                          |                                                                                                    |
| Manual Setup<br>Alert Setup |                  | Basic Setup              | Configures transmitter identification, and allows the transmitter to be<br>configured to work with a different sensor module type.                          |
|                             |                  | Calibrate Sensor         | Calibrates the sensor to keep the concentration measurement<br>accurate over time. Periodic calibration is required.                                        |
|                             | Wireless         |                          |                                                                                                    |
|                             |                  | Jain Device to Network   | Sets Network ID and Join Key for wireless network.                                                                                                    |
|                             |                  | Configure Update Rate    | Configures how often the device sends measurement and diagnostic<br>information to the gateway. The update rate for local alarm and LCD<br>is not affected. |
|                             | - Ontional Setup |                          |                                                                                                    |
|                             | opana comp       | Configure Device Display | Configures device display items and update options.                                                                                                    |
|                             |                  | Configure Process Alerts | Configures limits used to generate gas concentration alerts.                                                                                                |
| Overview                    | _                |                          |                                                                                                    |
| Configure                   |                  |                          |                                                                                                    |
| Service Tools               |                  |                          |                                                                                                    |
|                             | Time: Current    |                          | Sand Chine He                                                                                                    |

2. Na tela Calibrate Sensor (Calibrar sensor), selecione Next (Próximo) para aceitar a data atual como a data de calibração e continuar.

| 🐕 Calibrate Sensor - Wireless Gas Monitor #199                           | $\times$ |
|--------------------------------------------------------------------------|----------|
| The following date will be stored in the calibration log:                |          |
| 09/21/2017                                                               |          |
|                                                                          |          |
|                                                                          |          |
|                                                                          |          |
|                                                                          |          |
|                                                                          |          |
|                                                                          |          |
|                                                                          |          |
|                                                                          |          |
|                                                                          |          |
|                                                                          |          |
|                                                                          |          |
| Next \ Cancel                                                            |          |
|                                                                          |          |
| Na tela <b>Warning (Advertência)</b> , selecione <b>Next (Próximo)</b> . |          |

3. a),

| 💱 Calibrate Sensor - Wireless Gas Monitor #199                                           | ×                           |
|------------------------------------------------------------------------------------------|-----------------------------|
| Warning - This will affect sensor calibration. Loop should be removed fro<br>proceeding. | om automatic control before |
|                                                                                          |                             |
|                                                                                          |                             |
|                                                                                          |                             |
|                                                                                          |                             |
|                                                                                          |                             |
|                                                                                          | Next > Cancel               |

4. Ao calibrar para H<sub>2</sub>S e CO, exponha o sensor ao ar limpo para zerar a leitura. Ao calibrar para O<sub>2</sub>, exponha o sensor a 0% de gás de calibração de concentração de oxigênio para ser usado como o valor de calibração "zero". Se o ar ambiente contiver vestígios de gás-alvo ou outros gases (por exemplo, monóxido de carbono do exaustor do motor) que possam interferir com o zeramento do dispositivo, faça o seguinte:

- a) Obtenha um cilindro de ar limpo verificado (H<sub>2</sub>S e CO) ou um cilindro de gás de calibração com concentração zero de oxigênio (O<sub>2</sub>) e uma extensão de tubulação de calibração (tubulação de PVC, 3/16 pol. DI, 5/16 pol. DE).
- b) Instale um regulador no cilindro de ar limpo/cilindro com conteúdo percentual de oxigênio conhecido.

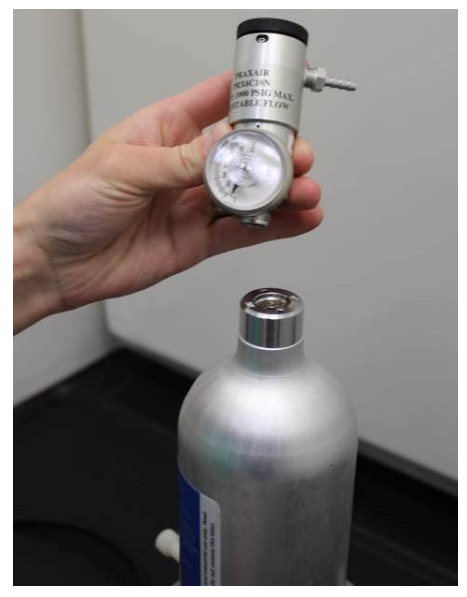

c) Conecte uma extensão de tubulação de calibração (tubulação PVC, 3/16 pol. DI, 5/16 pol. DE) do regulador no cilindro para o filtro de IP na parte inferior do sensor.

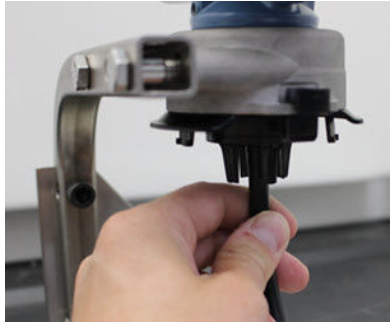

 d) Libere o ar limpo/gás de calibração com percentual de oxigênio especificado conhecido para o sensor.

#### Nota

Se for necessário ter uma longa extensão da tubulação de calibração para alcançar o dispositivo, leve em consideração o atraso no tempo de resposta do sensor enquanto o ar limpo percorre a extensão da tubulação de calibração.

- e) Execute Passo 5 a Passo 7.
- f) Desligue o ar limpo/gás de calibração especificado com percentual de oxigênio conhecido quando o sensor estiver zerado corretamente.

5. Selecione **Next (Próximo)** quando a leitura da medição de zero estabilizar.

| 💱 Calibrate Sensor - Wireless Gas Monitor #199              | ×             |
|-------------------------------------------------------------|---------------|
| Expose sensor to clean air.<br>Current measurement: 0.0 ppm |               |
| Continue when stable                                        |               |
|                                                             |               |
|                                                             |               |
|                                                             |               |
|                                                             |               |
|                                                             |               |
|                                                             |               |
|                                                             |               |
|                                                             |               |
|                                                             |               |
|                                                             |               |
|                                                             | Next > Cancel |

### 6. Selecione Next (Próximo).

| 😵 Calibrate Sensor - Wireless Gas Monitor #199       |             |
|------------------------------------------------------|-------------|
| Do you wish to:                                      |             |
| <ul> <li>Accept new zero</li> <li>Re-zero</li> </ul> |             |
| Abort-Revert to previous calibration                 |             |
|                                                      |             |
|                                                      |             |
|                                                      |             |
|                                                      |             |
|                                                      |             |
|                                                      |             |
|                                                      |             |
|                                                      |             |
|                                                      |             |
|                                                      |             |
|                                                      | Next > Cano |

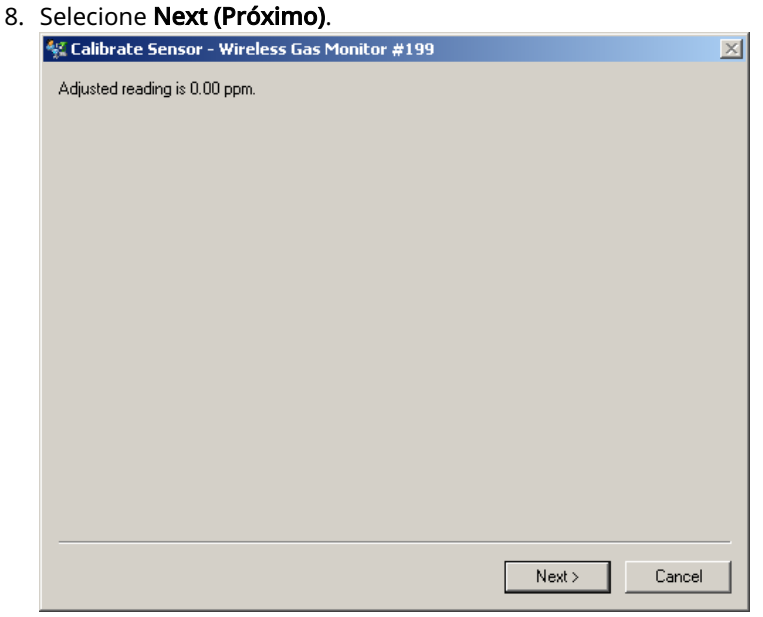

9. Selecione Next (Próximo).

**A** ATENÇÃO

### Gás tóxico

O regulador pode liberar gás no ar durante a calibração.

Antes de iniciar a próxima etapa, verifique se o regulador está fechado.

10. Instale um regulador na fonte do gás-alvo.

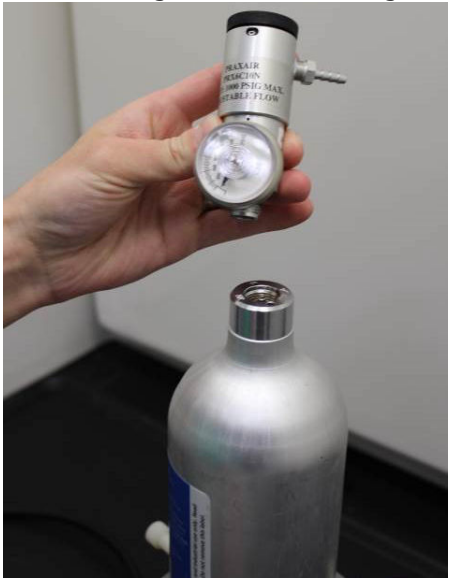

11. Conecte uma extensão de tubulação de calibração (tubulação PVC, 3/16 pol. DI, 5/16 pol. DE) do regulador na fonte de gásalvo para a entrada do filtro de IP na parte inferior do sensor.

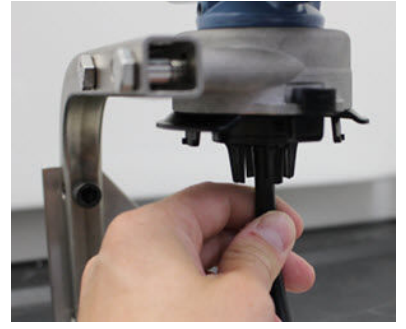

12. Libere o gás-alvo da fonte de gás-alvo.

A Emerson recomenda uma taxa de vazão de 1,0 litro por minuto para assegurar uma leitura consistente do sensor.

#### Nota

Se for necessário ter uma longa extensão da tubulação de calibração para alcançar o dispositivo, leve em consideração o atraso no tempo de resposta do sensor enquanto o gás-alvo percorre a extensão da tubulação de calibração.

O registro da concentração de gás deve iniciar no display do dispositivo e, gradualmente, aumentar até o nível de concentração do gás de calibração. O nível de concentração de gás mostrado no display do dispositivo pode não ser exatamente compatível com aquele mostrado na etiqueta anexada à fonte de gás-alvo.

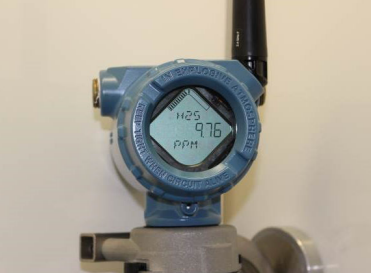

13. Espere que a medição da concentração de gás estabilize. Consulte Figura 5-3.

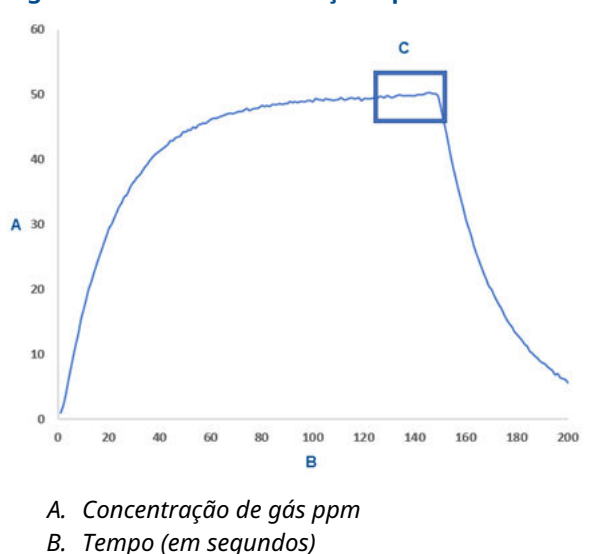

Figura 5-3: Perfil de calibração típico

- C. A medição da concentração de gás se estabilizou
- Selecione Next (Próximo) quando a medição de concentração de gás estabilizar no ou próximo do nível de concentração do gás-alvo.

15. Espere enquanto o AMS Wireless Configurator calibra. Quando o processo de calibração terminar, a nova leitura ajustada será exibida.

| 👫 Calibrate Sensor - Wire     | less Gas Monitor | #199 |        | ×      |
|-------------------------------|------------------|------|--------|--------|
| Adjusted reading is 50.00 ppr | n.               |      |        |        |
|                               |                  |      |        |        |
|                               |                  |      |        |        |
|                               |                  |      |        |        |
|                               |                  |      |        |        |
|                               |                  |      |        |        |
|                               |                  |      |        |        |
|                               |                  |      |        |        |
|                               |                  |      |        |        |
|                               |                  |      |        |        |
|                               |                  |      |        |        |
|                               |                  |      |        |        |
|                               |                  |      |        |        |
|                               |                  |      |        |        |
|                               |                  |      | Next > | Cancel |

### 16. Selecione Next (Próximo).

### 17. Selecione Accept calibration (Aceitar calibração).

| 👫 Calibrate Sensor - Wireless Gas Monitor #19                                                       | 9             |
|----------------------------------------------------------------------------------------------------|---------------|
| Do you wish to:<br>C Accept calibration<br>C Re-calibrate<br>C Abort-Revert to previous calibration |               |
|                                                                                                    |               |
|                                                                                                    |               |
|                                                                                                    |               |
|                                                                                                    |               |
|                                                                                                    | Next > Cancel |

- 18. Selecione Next (Próximo). A tela Service Reminder (Lembrete de serviço) será exibida se um lembrete de serviço estiver configurado e ativo.

   Image: Calibrate Sensor - Wireless Gas Monitor #199
   Image: Calibrate Sensor - Wireless Gas Monitor #199

   A service reminder is set for the following date. Update if desired:
   Image: Calibrate Sensor - Wireless Gas Monitor #199

   Image: Calibrate Sensor - Wireless Gas Monitor #199
   Image: Calibrate Sensor - Wireless Gas Monitor #199

   A service reminder is set for the following date. Update if desired:
   Image: Calibrate Sensor - Wireless Gas Monitor #199

   Image: Calibrate Sensor - Wireless Gas Monitor #199
   Image: Calibrate Sensor - Wireless Gas Monitor #199

   A service reminder is set for the following date. Update if desired:
   Image: Calibrate Sensor - Wireless Gas Monitor #199

   Image: Calibrate Sensor - Wireless Gas Monitor #199
   Image: Calibrate Sensor - Wireless Gas Monitor #199

   Image: Calibrate Sensor - Wireless Gas Monitor #199
   Image: Calibrate Sensor - Wireless Gas Monitor #199

   Image: Calibrate Sensor - Wireless Gas Monitor #199
   Image: Calibrate Sensor - Wireless Gas Monitor #199

   Image: Calibrate Sensor - Wireless Gas Monitor #199
   Image: Calibrate Sensor - Wireless Gas Monitor #199

   Image: Calibrate Sensor - Wireless Gas Monitor #199
   Image: Calibrate Sensor - Wireless Gas Monitor #199

   Image: Calibrate Sensor - Wireless Gas Monitor #199
   Image: Calibrate Sensor - Wireless Gas Monitor #199
   </
- Selecione Next (Próximo) para aceitar a data do lembrete de serviço ou insira uma outra data.
   Consulte a seção *Lembretes de serviço* do Manual de

referênciado monitor de gás wireless Rosemount 928 para mais informações.

- 20. Desligue a vazão de gás-alvo no regulador.
- Desconecte a tubulação de calibração do regulador na fonte de gás-alvo e da entrada do filtro de IP na parte inferior do sensor.

### 6 Verificar o ambiente de funcionamento

Verifique se o ambiente de operação do transmissor e do sensor está de acordo com as certificações adequadas de áreas classificadas.

### Tabela 6-1: Diretrizes de temperatura

| Limite operacional | Limite de armazena-<br>mento do transmissor | Recomendações de ar-<br>mazenamento do sen-<br>sor |
|--------------------|---------------------------------------------|----------------------------------------------------|
| -40 °F a 140 °F    | -40 °F a 185 °F                             | 34 °F a 45 °F                                      |

#### Nota

As células eletroquímicas no sensor têm vida útil limitada. Armazene os módulos do sensor em um local frio que não seja excessivamente úmido ou seco. Armazenar os sensores por períodos longos pode reduzir sua vida útil.

## 

Guia de início rápido 00825-0122-4628, Rev. AD Maio 2023

Para obter mais informações: Emerson.com

©2023 Emerson. Todos os direitos reservados.

Os Termos e Condições de Venda da Emerson estão disponíveis sob encomenda. O logotipo da Emerson é uma marca comercial e uma marca de serviço da Emerson Electric Co. Rosemount é uma marca de uma das famílias das empresas Emerson. Todas as outras marcas são de propriedade de seus respectivos proprietários.

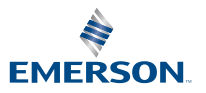